## SAFETY REPORTS

## **Job Bank Reports**

This guide is built to assist Safety Inspection clients who manage projects in Job Bank to utilize the new reporting features. Similar to the Safety Reports Inspection app Performance Reports and Report Scheduler, the purpose of the new feature is to give job-specific reporting, which is easy to manage and ends when the project is complete.

Logon to your admin site, choose the tab 'Inspections' among products listed at the top, then on the far-left, choose 'Job Bank Maint' for Job Bank Maintenance.

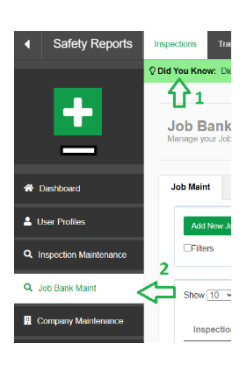

| New WISHA Project |   | Lasseter Industries (Washington) | Tacoma         | 05-14-20              | 06-16-<br>20  | 06- <b>16</b> -<br>21 | ß       | Ø           | Ť        |
|-------------------|---|----------------------------------|----------------|-----------------------|---------------|-----------------------|---------|-------------|----------|
| Inspection Name   | ¢ | Company                          | \$<br>Location | \$<br>Date<br>Created | Start<br>Date | End<br>Date           | Edit    | Clone $~~~$ | Delete 🕴 |
| Show 10 - entries |   |                                  |                |                       |               |                       | sedich: |             |          |
| Add New Job       |   |                                  |                |                       |               |                       |         |             |          |
|                   |   |                                  |                |                       |               |                       |         |             |          |

| Scroll to the bottom of the page that follows, and |
|----------------------------------------------------|
| 'check' the "Scheduled Reports" box.               |

Choose the Job Bank Job you want to start performance reports for, and on that row choose the 'Edit' icon.

| Similar to the Report Scheduler function elsewhere in |
|-------------------------------------------------------|
| the admin site, the settings for reporting are shown. |
| Choose the report type, update the Title, and select  |
| items pertinent to the report such as frequency       |
| (weekly or monthly), range, and audience. When        |
| complete, choose 'Update Job' at the bottom.          |

| Job Bank Groups              |                              |
|------------------------------|------------------------------|
| Categories:<br>•All OLimited |                              |
| Scheduled Reports:           |                              |
|                              | Update Job Delete Job Cancel |

| INEW WISHA FIOJECT              |                                         |                                |              |  |
|---------------------------------|-----------------------------------------|--------------------------------|--------------|--|
| Report Types                    |                                         |                                |              |  |
| Safety Observation Report 🗌 Top | 10 List Inspector Activity              | Report Responsible Party Summa | ry           |  |
| Responsible Party Detail Con    | ective Action Tracking Dashboard Report | rt                             |              |  |
| Report Frequency                | Report Day                              |                                | Report Range |  |
| Weekly                          | <ul> <li>Sunday</li> </ul>              | •                              | Last 5 Days  |  |
| Email                           |                                         |                                |              |  |
| example@email.com               |                                         |                                |              |  |
| Email CC's:                     |                                         |                                |              |  |
|                                 |                                         |                                |              |  |
|                                 |                                         |                                |              |  |
| #1                              |                                         |                                |              |  |
| #1                              |                                         |                                |              |  |
| #1                              |                                         |                                |              |  |

Note, this function creates all report types 'checked' according to the same instructions, and delivers to the same audience across the board for the project.

For questions, contact the Support Team (402) 403-6575 ext. [2] support@safety-reports.com